## 社保卡制卡照片采集

1. 进入北京市人力资源和社会保障局网站,点击"热点服务"-"我要办社保卡"进入北京市社会保障卡集成服务一件事页面(或直 接输入"http://fuwu.rsj.beijing.gov.cn/bjdkhy/bjsbyjsfw/"进入)。

| 北京市)<br>BELJING MUNICIPAL<br>本現法・<br>期報は、東王原 <sup>#</sup> 6486582 | 人力资源<br>HUMAN RESOUR                                     | 京和社会<br>CES AND SOCIAL SE<br>次家<br>総職家<br>成立作用家     | 保障局<br>CURITY BUREAU                                                                                             |                                                                                                    |                                                         |            |     |
|-------------------------------------------------------------------|----------------------------------------------------------|-----------------------------------------------------|----------------------------------------------------------------------------------------------------|----------------------------------------------------------------------------------------------------|---------------------------------------------------------|------------|-----|
| 《新融新》《第42年<br><  学<br>党的:                                         | 》<br>(初贯彻<br>(二十大)<br>(二十大)                              | (UEERD) ************************************        | 20<br>通知公告 工作<br>2022年金泉市人力演選制<br>37近年出席二十葉編創時で<br>57克県電気ご協大審査<br>等克泉温度第12席大審査<br>等克泉温度第12席大審査の<br>37近年主持中共中央政治局 | (初 <u>态</u> 媒体关注<br>せってゆらままです。<br>たまでゆられまです。<br>たまでは、<br>たまでは、<br>たのの思え、「広日加い」、「たま<br>たのの思え、「広日加い」、「たま<br>たいの思え、「広日加い」、「たま<br>たいの思え、<br>たいでも、<br>たまで、<br>たまで、<br>た で、<br>た で、<br>た で、<br>た で、 | 国务院信息<br>##22<br>#<br>####1<br>####1                    |            |     |
| 热点服务                                                              |                                                          |                                                     |                                                                                                    |                                                                                                    |                                                         |            |     |
| 就少出现市<br>我要求职、职会相<br>中、优秀有创业项目通<br>资明存在战争元、数<br>政策行补轨             | 《<br>社保网上服务<br>个人登记、单位登<br>记、社保质用继统、<br>社保桥透查询、社保<br>卡办理 | 人事考试<br>件算机技术与软件专<br>业技术调信 (水平)<br>考试、计算机应用能<br>力考试 | <b>职业技能鉴定</b><br>最少人力资源管理<br>统、考试成绩查询、<br>证书查询。                                                                  | 在一个中国的<br>和分落户申请<br>和分落户申录、申请<br>實核、查询結果。                                                                                                    | 技能提升行动<br>磁急爆缩切许福。<br>重点人都是地球即补<br>高、影会线能提升行<br>动管理平台入口 |            |     |
| 我要就业<br>我要就工作、存档家、<br>の理試工作生工                                     | <b>我要考试</b><br>我要形名。<br>我要查戏选                            | R##12%.                                             | 我要办理积分落户<br>积分落户中报,申请复核,<br>查询结果                                                                                 | 我要办社<br>补办社保+<br>査及本規度                                                                                                    |                                                         | ▶ 点击"我要办社保 | 禄卡" |

## 2. 点击"社会保障卡照片采集"-"立即申请"

| 北京市人力资源和社<br>BEIJING MUNICIPAL HUMAN RESOURCES AN | 会保障局<br>ND SOCIAL SECURITY BUREAU | <b>し</b> 返回首页 / 退出                |
|---------------------------------------------------|-----------------------------------|-----------------------------------|
| 社会保障卡集成服务                                         | 务一件事                              | A CON                             |
| 场景选择                                              | 社会保障卡照片采集                         |                                   |
| 188 社会保障卡申领                                       | 受理条件 受理材料                         | <sup>办理方式</sup> 立即申请 → 2.点击"立即申请" |
| A 社会保障卡挂失与解挂                                      | 田制上昭片始生ポ担六昭片天竺스西北南                | 西番年世大的 河中注水湖                      |
| A 社会保障卡补领、换领、换发                                   | 四前下所占载天现徒又预占个约百支不需                | 安坐前顶尖D5,当中词DV毫。                   |
|                                                   |                                   |                                   |
| ② 社会保障卡应用状态查询                                     |                                   |                                   |
| 13 社会保障卡制卡进度查询                                    |                                   |                                   |
| E書 社会保障卡照片采集                                      | ▶1.点击"社会保障                        | 章卡照片采集"                           |

3. 使用"京通"小程序扫码或输入账号密码登录北京市统一身份 认证平台。(注:如您之前未使用过"京通"小程序或北京市统一身 份认证平台,需注册账号后方可登录。)

| <b>北京市人民政府</b><br>The Pacepie's Government of Baying Municipality |                                                                                            |                                                                                                    |                                                                                                    |
|-------------------------------------------------------------------|--------------------------------------------------------------------------------------------|----------------------------------------------------------------------------------------------------|----------------------------------------------------------------------------------------------------|
| 北京市统一身份认证平台                                                       |                                                                                            |                                                                                                    | ⊙返回 用户操作手册下载                                                                                                    |
| 3. 台灣國民東住大都通行區、外國人類大是自身損產。国內國发生等許許                                | ▲ 外国钟概、 推進展展展住证、 台湾展展居住证 * 各其证件的用户进行实备以延其中 *国内<br>输入用户名、手机号或身份证号 ◆<br>输入密码 ◆<br>输入右侧图片数字 ◆ | <ul> <li>基メ中的护照、外国护照、考末局民居</li> <li>              中人登录          </li> <li>             北周四登录         </li> <li>             和同登示         </li> <li>             和同登示         </li> <li>             和同登示         </li> <li>             和同登示         </li> <li>             和同登示         </li> <li>             和同登示         </li> <li>             和同登示         </li> <li>             和同登示         </li> <li>             和高校主席         </li> <li>             和高校主席         </li> <li>             和高校主         </li> <li>             和高校主         </li> <li>             和会         </li> <li>             和高校主</li></ul> | 住 は、 台湾居民居住 は <sup>*</sup> 4 実 近 件 道 在 方 通 小<br>法 人 登 录<br>账号 登 录<br>(文<br>)<br>(文<br>)<br>(文<br>)<br>(文<br>)<br>(文<br>)<br>(文<br>)<br>(文<br>)<br>(文 |

4. 登录进入办理页面后,请核对本人姓名、手机号,并填写本人身份证号码或社会保障号码。核对无误后,点击右侧"上传"按钮。

| BEIJING MUNICIPAL HUMAN RES<br>个人服务 | OURCES AND SOCIAL SECURITY BUREAU                              | ▲ 返回首页   |
|-------------------------------------|----------------------------------------------------------------|----------|
| 是否代办 〇<br>【 <b>社会保障卡申</b> 词         | 〕是 ● 否<br>青基本信息                                                |          |
| *姓名<br>*身份证号码或<br>社会保障号码<br>*手机号码   | 1.输入本人身份证号码或社会保障号码<br>*制卡照片<br>18 2                            |          |
| 提示: 1、请上传本人近期<br>2、社会保障号码为          | 证面、免冠、彩色、白底、服装与背景的颜色反差较大的电子照片。<br>参保登记时生成号码,可通过社保经办机构查询。<br>据交 | 2.点击"上传" |

5. 打开图片上传页面后,点击左上角"选择本地图片"按钮,上 传符合图例要求的本人照片(注:本人近期正面、免冠、彩色、白底、 服装与背景的颜色反差较大的电子照片)。

| 北京市人力                | 资源和社会保障局                                  | <br>                             | し 返回首页 |
|----------------------|-------------------------------------------|----------------------------------|--------|
| BEIJING MUNICIPAL HU | 图片上传                                      |                                  | ×      |
| 个人服务                 | □选择本地图片 点击"选择                             | 本地图片",选择个人照片                     | ▲ 返回首页 |
| 是                    | 溫馨提示:<br>1、请保证照片真实有效,清晰<br>2、请通过鼠标移动或缩放照片 | 完整,无任何遮挡,同时避免照片反光。<br>,将照片填满裁剪框。 |        |
| 社会保                  |                                           |                                  |        |
|                      | 符合要求的制卡照片示例:                              |                                  |        |
| *身份证<br>社会保<br>*手    | 6                                         |                                  |        |
| 提示: 1、请上代<br>2、社会∮   | 符合要求/                                     |                                  |        |
|                      |                                           |                                  | 取消     |

6. 选择符合要求的照片,点击确认。

| 北京市人             | 、力资源                                      | 和社会保障                 | 章局           |      |   |      |      | 返回首                | 而 / 退  | ж |
|------------------|-------------------------------------------|-----------------------|--------------|------|---|------|------|--------------------|--------|---|
| BEIJING MUNICIPA | L HU I图片上                                 | 传                     |              |      |   |      |      | ×                  |        |   |
| 个人服              |                                           | ✿ 文档                  | 个人相关         |      |   | ۹.   | : =  | -                  | ×回首页   |   |
|                  | 快捷访问                                      | 名称                    |              |      |   |      |      |                    | - 60   |   |
|                  | <ul> <li>● 最近使用</li> <li>▲ ÷日弓</li> </ul> |                       |              |      |   |      |      |                    | - 62   |   |
| ■ f1:            | ₩ 主日家                                     | 100                   |              |      |   |      |      |                    | _      |   |
|                  | ■ 视频                                      | A CONTRACTOR          |              |      |   |      |      |                    | -      |   |
|                  | ₽ 音乐                                      | 20-27-31-ltbq1e       | v2ey83gW.jpg |      |   |      |      |                    |        |   |
|                  | 🖪 图片                                      | and the second second |              |      |   |      |      |                    | _      |   |
|                  | ■ 文档                                      | -                     |              |      |   |      |      |                    |        |   |
|                  | ● 下载                                      |                       | -            |      |   |      |      |                    |        |   |
|                  | 分区                                        |                       |              | _    |   |      |      |                    |        |   |
|                  | ■ 57做和                                    |                       |              |      |   |      |      |                    | -      |   |
| 提示:请」            | 格式 所有文件                                   |                       |              | 个人相关 | ~ | 取消   |      | 打开                 |        |   |
|                  | _                                         |                       |              |      |   |      |      |                    |        |   |
|                  |                                           |                       |              |      | ì | 先择符合 | 合要求的 | <mark>)照片</mark> , | 点击"打开" |   |
|                  | -                                         |                       |              |      |   |      |      |                    |        |   |

7. 检查照片无误后,点击"上传"。(注:如上传照片不符合要求, 系统会提示说明,请重新上传个人照片。)

| 北京市人力                | 资源和社会保障局                                                              | 🔽 返回首页 🚽 / 退出 |
|----------------------|-----------------------------------------------------------------------|---------------|
| BEIJING MUNICIPAL HU | 图片上传                                                                  | ×             |
| 个人服务                 | 口 选择本地图片                                                              | ▲ 返回首页        |
| 是                    | 温馨提示:<br>1、请保证照片真实有效,清晰完整,无任何遮挡,同时避免照片反光。<br>2、请通过鼠标移动或缩放照片,将照片填满裁剪框。 |               |
| 社会保護                 |                                                                       |               |
|                      | 符合要求的制卡照片示例:                                                          |               |
| *身份证<br>社会保          |                                                                       |               |
| *手                   | 100                                                                   |               |
| 提示: 1、请上作            |                                                                       |               |
| 2、社会传                | Anh I                                                                 |               |
|                      | 符合要求~                                                                 |               |
|                      |                                                                       |               |
|                      | 取消                                                                    | ▲ 上传 检查无误后,   |
|                      |                                                                       |               |

8. 核对无误后,点击"提交",页面顶端提示"提交成功"。(注: 如您已提交过照片、无需提交照片或已制卡,系统会弹出对应提示, 请勿重复操作。)

| 北京市人力资源<br>BEIJING MUNICIPAL HUMAN RES | 原和社会保障局<br>SOURCES AND SOCIAL SECURITY BUREAU     |           | 🕞 返回首页 🔰 / 退出 |  |
|----------------------------------------|---------------------------------------------------|-----------|---------------|--|
| 个人服务                                   |                                                   |           | ▲ 返回首页        |  |
| 是否代办(<br>【社会保障卡申)                      | 〕是 ● 否<br><b>青基本信息</b>                            |           |               |  |
| * 姓名                                   | -                                                 |           | •             |  |
| *身份证号码或<br>社会保障号码                      |                                                   | *制卡照片     | 上传            |  |
| *手机号码                                  |                                                   |           | -             |  |
| 提示: 1、请上传本人近期<br>2、社会保障号码为             | 肛面、免冠、彩色、白底、服装与背景的颜色反复<br>2参保登记时生成号码,可通过社保经办机构查询。 | £较大的电子照片。 | 话"提交"         |  |

9. 如您需为他人代为提交社保卡制卡照片,可在是否代办栏选择 "是"。代办人需填写制卡人姓名、身份证号码或社会保障号码、手 机号码后,按照步骤4至步骤8的顺序,提交他人制卡照片。(注: 选择代办后,代办人信息不可修改)

| 京市人力资源<br>IG MUNICIPAL HUMAN RESC       | 和社会保障局<br>URCES AND SOCIAL SECURITY BUREAU   |           |    | 🕞 返回首页 👘 / 退出 |
|-----------------------------------------|----------------------------------------------|-----------|----|---------------|
| 个人服务                                    | <mark>∠ 如需代办,点</mark> 击                      | ;"是"      |    | ♠ 返回首页        |
| ▌社会保障卡申请                                | 基本信息                                         |           |    |               |
| *姓名                                     |                                              |           |    |               |
| •身份证号码或<br>社会保障号码                       |                                              | *制卡照片     | 上传 |               |
| *手机号码                                   |                                              |           |    |               |
| 提示: 1、请上传本人近期II<br>2、社会保障号码为考<br>【代办人信息 | 画、免冠、彩色、白底、服装与背景的颜色反<br>操登记时生成号码,可通过社保经办机构查询 | 差较大的电子照片。 |    |               |
|                                         |                                              |           |    |               |
| 代办人姓名                                   |                                              | 代办人证件类型   |    |               |